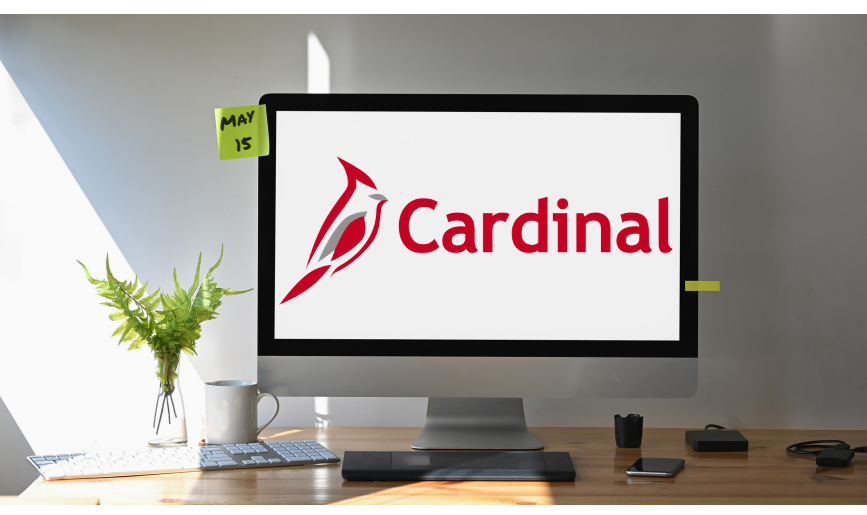

# Quick Guide to Open Enrollment

# **Welcome to Your Benefits**

Virginia state agency employees eligible for Commonwealth benefits can access and oversee their health benefits and flexible spending accounts (FSA) through Cardinal. During the Annual Open Enrollment held each spring, adjustments to your health plan and FSAs can be made. Consider your options carefully and make any necessary changes to your health plan and FSA between **Wednesday**, **May 1**, **2024**, **and Wednesday**, **May 15**, **2024**. If you take no action, your current health plan will continue in the new plan year. Your FSA must be renewed annually.

### Overview

This guide in Cardinal will help you successfully navigate your online open enrollment elections. Once you have reviewed your benefit plan options, visit **my.cardinal.virginia.gov** to make your elections.

### **Table of Contents**

| Cardinal Login & Access        | 2 |
|--------------------------------|---|
| View Current Benefit Elections | 3 |
| Enroll in Your Benefits        | 4 |
| Enroll in Your Health Plan     | 5 |
| Adding Dependent(s)            | 6 |
| Flexible Spending Accounts     | 7 |
| Confirm & Submit               | 8 |
| Additional Support             | 9 |

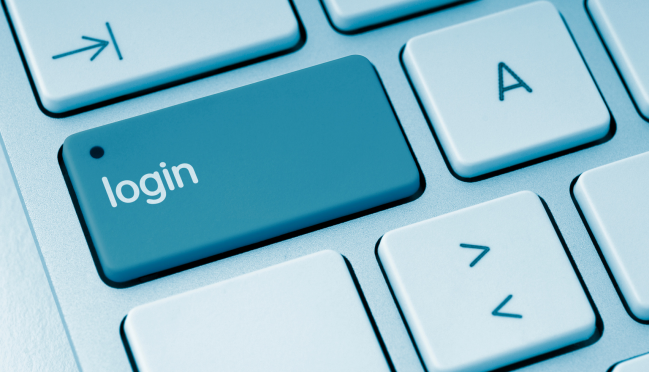

## **Cardinal Login & Access**

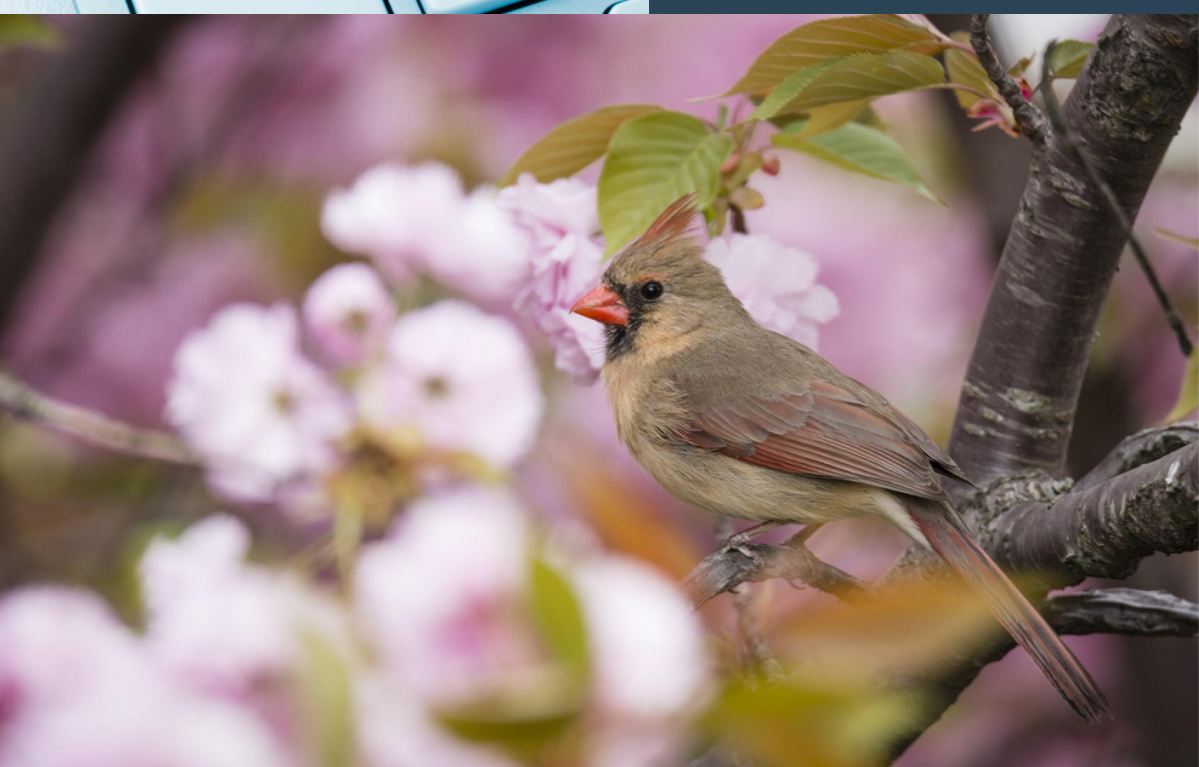

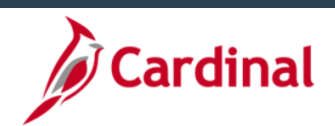

#### Notice and Warning

This system is the property of the Commonwealth of Virginia By accessing and using this computer system, you are consenting to system monitoring for law enforcement and other purposes. All activity on this system is molitored. Evidence of unauthorized access, unauthorized use, misuse, or abuse of this system or the information contained in this system shall be promptly reported to appropriate agency management, security personnel, and federal, state, and local law enforcement officials for investigation and criminal prosecution. You will also be subject to all criminal and civil penalties allowed by the law.

| L Cardinal Usernam | 10 2            |
|--------------------|-----------------|
| Password           | 0               |
|                    | Sign In         |
| Forgot Username    | Forgot Password |
| User Registration  | Sign-on Help    |

### Access Cardinal by visiting my.cardinal.virginia.gov

Enter your Username and Password, click the Sign In button.

### **First Time Cardinal User?**

Based on your agency and the type of email address indicated in Cardinal (personal or agency-provided), registration may be required prior to accessing Cardinal for the initial login.

**Unsure if you need to register?** Refer to the <u>Cardinal Portal page</u> on the Cardinal website to understand who is required to register in Cardinal.

### Need to Register?

Follow the <u>Cardinal Registration Quick Start Guide</u> for success. **Important!** You will need the following information:

- 11-digit Cardinal Employee ID
- Primary email address

### Password or Login Issues?

Use the Cardinal Portal page on the Cardinal website for support.

# View Current Benefit Elections

#### **Accessing Benefits**

Log in to Cardinal and click the Human Capital Management link on the portal welcome page to open your Cardinal Homepage.

Access all your benefit information by clicking the **Benefit Details** tile on the Cardinal Homepage.

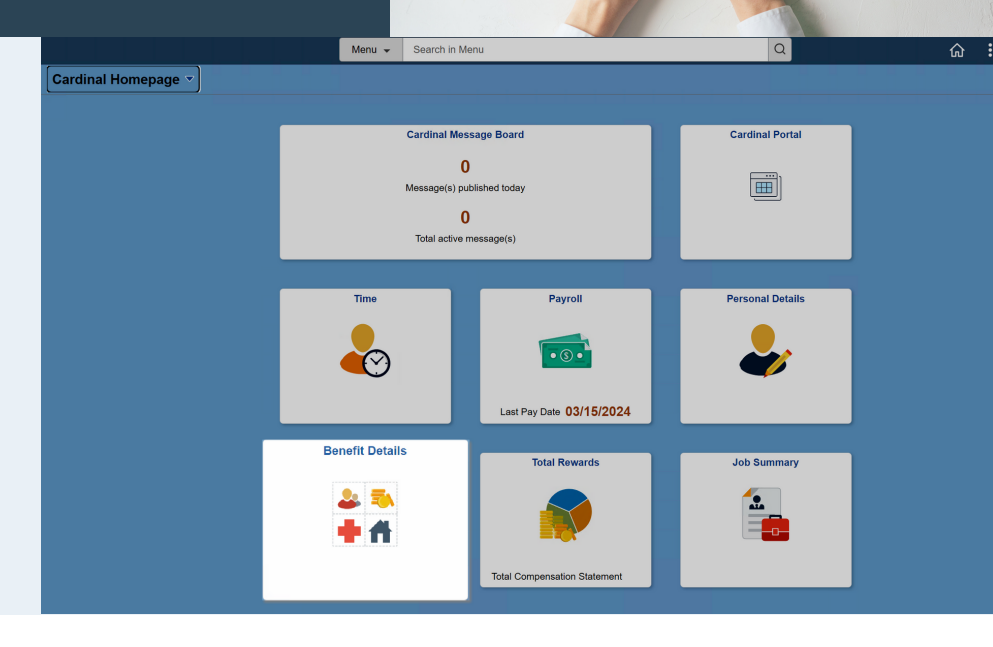

#### **Benefits Summary**

Click **Benefits Summary** to view your current benefit enrollments. Click the expand icon (>) to view additional details for the corresponding benefit plan.

Open Enrollment allows you to elect or adjust your Medical plan and your Flex Spending Account(s).

|                              | Benefit De                                                                                                    | etails                                                                                                    | ۲                                                                                                    | 3 Q                                     | :                                                                                                    |
|------------------------------|----------------------------------------------------------------------------------------------------|----------------------------------------------------------------------------------------------------|----------------------------------------------------------------------------------------------------|-----------------------------------------|----------------------------------------------------------------------------------------------------|
|                              |                                                                                                    |                                                                                                    |                                                                                                    |                                         |                                                                                                    |
| Benefits Summary             |                                                                                                    |                                                                                                    |                                                                                                    |                                         |                                                                                                    |
| As Of                        | 03/19/2024                                                                                                    |                                                                                                    |                                                                                                    |                                         |                                                                                                    |
|                              | Refresh                                                                                                    |                                                                                                    |                                                                                                    |                                         |                                                                                                    |
| Type of Benefit              | Plan Description                                                                                                    | Coverage or Participation                                                                                                    |                                                                                                    |                                         |                                                                                                    |
| Medical                      | COVA Care + Expanded Dental                                                                                                    | Single                                                                                                    | >                                                                                                    |                                         |                                                                                                    |
| Imputed Life                 | Imputed Life Insurance Income                                                                                                    | Salary X 2                                                                                                    | >                                                                                                    |                                         |                                                                                                    |
| 403(b)                       |                                                                                                    | Waived                                                                                                    |                                                                                                    |                                         |                                                                                                    |
| Section 457                  | 457 Plan 24 pay period EE                                                                                                    | \$20 Before Tax                                                                                                    | >                                                                                                    |                                         |                                                                                                    |
| Flex Spending Medical        |                                                                                                    | Waived                                                                                                    |                                                                                                    |                                         |                                                                                                    |
| Flex Spending Dependent Care |                                                                                                    | Waived                                                                                                    |                                                                                                    |                                         |                                                                                                    |
| Employee Retirement DB       | VRS 5% EE Pay Defined Benefit                                                                                                    | 5% of Earnings                                                                                                    |                                                                                                    |                                         |                                                                                                    |
| Group Term Life              | Group Term Life-Regular                                                                                                    | 0% of Earnings                                                                                                    |                                                                                                    |                                         |                                                                                                    |
| Retiree Health Credit        | Retiree Health Credit-Regular                                                                                                    | 0% of Earnings                                                                                                    |                                                                                                    |                                         |                                                                                                    |
| VSDP LTD                     | LTD/VSDP-Regular                                                                                                    | 0% of Earnings                                                                                                    |                                                                                                    |                                         |                                                                                                    |
| Flex Spending Admin Fee      |                                                                                                    | Waived                                                                                                    |                                                                                                    |                                         |                                                                                                    |
|                              | Benefits Summary         As of         Type of Benefit         Medical         Imputed Life         403(b)         Section 457         Flex Spending Medical         Flex Spending Dependent Care         Employee Retirement DB         Group Term Life         Retiree Health Credit         VSDP LTD         Flex Spending Admin Fee | Benefit Description         Erfresh         Type of Benefit       Plan Description         Medical       COVA Care + Expanded Dental         Imputed Life       Imputed Life Insurance Income         403(b)       Section 457         Section 457       457 Plan 24 pay period EE         Flex Spending Medical       Employee Retirement DB         VRS 5% EE Pay Defined Benefit       Group Term Life-Regular         Retiree Health Credit       Retiree Health Credit-Regular         VSDP LTD       LTD/VSDP-Regular         Flex Spending Admin Fee       LTD/VSDP-Regular | Benefit Details         Benefit Summary         As of 03/19/2024 (1)         Type of Benefit       Plan Description       Coverage or Participation         Medical       COVA Care + Expanded Dental       Single       2         Imputed Life       Imputed Life Insurance Income       Salary X 2       2         403(b)       Waived       2       2         Section 457       457 Plan 24 pay period EE       \$20 Before Tax       2         Flex Spending Medical       Waived       2       2         Employee Retirement DB       VRS 5% EE Pay Defined Benefit       5% of Earnings       2         Group Term Life       Group Term Life-Regular       0% of Earnings       2         StDP LTD       LTD/VSDP-Regular       0% of Earnings       2         Flex Spending Admin Fee       Waived       2       2 | Benefit Details         Benefit Details | Benefit Details       Image: Composition of the second of the second of th |

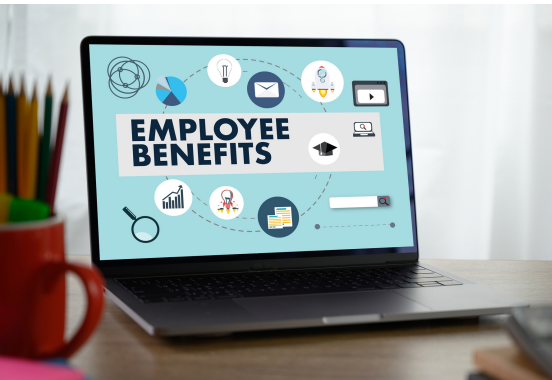

### **Enroll in Your Benefits**

#### **Begin Open Enrollment**

Click the **Benefits Enrollment** menu item, then click **Start** to begin your Open Enrollment.

|                       |                              |   |              | Benefit Details |                           |       |
|-----------------------|------------------------------|---|--------------|-----------------|---------------------------|-------|
| Benefits Summary      | Admin and Office Spec III    |   |              |                 |                           |       |
| 🙀 Life Events         | Benefits Enrollment          |   |              |                 |                           |       |
| Dependent Info        |                              |   |              |                 |                           |       |
| 🕉 Benefits Enrollment | Your Benefit Events          |   |              |                 |                           |       |
| Benefit Statements    | Event Description $\diamond$ |   | Event Date 🛇 | Event Status 🛇  | Job Title ≎               |       |
|                       | Open Enrollment              | 0 | 07/01/2024   | Open            | Admin and Office Spec III | Start |
|                       |                              |   |              |                 |                           |       |

#### **Benefits Enrollment**

The Benefits Enrollment page displays all the available benefit plans that you can select during Open Enrollment.

This page will update your status and cost as you make your elections.

|                                                                                                    | Benefit Details                                                         |                                                     |
|----------------------------------------------------------------------------------------------------|-------------------------------------------------------------------------|-----------------------------------------------------|
| Benefits Enrollment<br>DHRM Employee Benefits<br>The Enrollment Overview displays which benefit options are open for edits. All of your be<br>Finrollment Summary | enefit changes will be effective the date of the open enrollment event. |                                                     |
| Your Pay Period Cost \$0.00<br>Status Pending Review<br>Enrollment Preview Statement<br>Submit Enrollment                                                         | Full Cost \$0.00<br>Employer Cost \$0.00                                |                                                     |
|                                                                                                    |                                                                         |                                                     |
| Medical                                                                                                    | Flex Spending Medical                                                   | Flex Spending Dependent Care                        |
| Current Walve<br>New Walve<br>Status Pending Review<br>🍄 0 Dependents                                                                                             | Current Walve<br>New Walve<br>Status Pending Review                     | Current Waive<br>New Waive<br>Status Pending Review |
| Pay Period Cost \$0.00<br>Review                                                                                                    | Pay Period Cost \$0.00<br>Review                                        | Pay Period Cost \$0.00<br>Review                    |
| Flex Spending Admin Fee<br>Current Waive<br>New Waive<br>Status Pending Review                                                                                    |                                                                         |                                                     |
| Pay Period Cost \$0.00<br>Review                                                                                                    |                                                                         |                                                     |

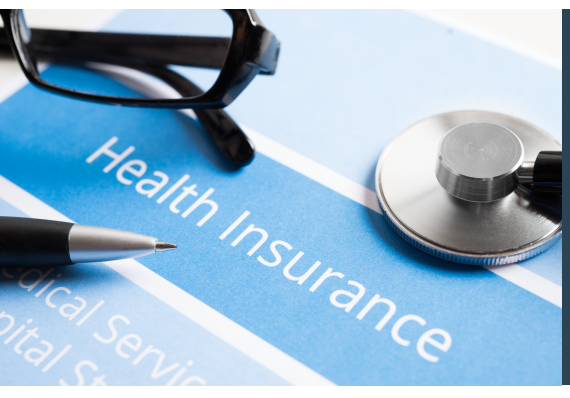

## **Enroll in Your Health Plan**

#### **Health Plan Selection**

Begin your health plan selection by clicking the Medical tile on the Benefits Enrollment page. The Medical page will open.

On the Medical page, you can choose your health plan for the upcoming year. Should you need more time to make your selections, your session will be saved at whatever point you leave off.

### **Enroll in your Health Plan**

**Important! Make sure your dependents are listed correctly.** If you need to add a dependent to your health plan who isn't already listed, click the **Add Dependent** button first. See the <u>next page</u> for guidance on adding dependent information.

- 1. Check the box next to each dependent you want covered under the health plan.
- 2. Click the **Select** button next to the health plan you want to enroll in for the new plan year.
- 3. Click Done.

| Cancel                          |                                                                               |            |                                   | Me                              | edical                     |                                       | _                | - 3          | Done |
|---------------------------------|-------------------------------------------------------------------------------|------------|-----------------------------------|---------------------------------|----------------------------|---------------------------------------|------------------|--------------|------|
| All of our mor                  | ical choices promote wellages as part of their hope                           | fite and a | re quailable to protect you and   | vour dependente if vou br       | some sisk or injured       |                                       | <b>A D</b>       |              |      |
| - Enroll Yo                     | r Dependents                                                                  | ants and a | re available to protect you and y | your dependents if you be       | come sick of injured.      | 1                                     | Resources        |              |      |
| The following                   | list displays all individuals who are eligible for cove                       | erade as a | dependent. Dependents with a      | check by their name are         | currently enrolled on you  | r plan. You may enroll other eligible | COVA HealthAware |              |      |
| to uncheck th<br>If you would I | a box next to their name.<br>ke to enroll a new dependent, select Add Depende | nt below.  | Once added, you must check th     | e box next to their name        | to enroll them for the new | plan year.                            | Tricare          |              |      |
|                                 | Parandante                                                                    | to provid  | e supporting documentation to     | validate eligibility for all ne | ewiy enrolled dependents.  | Relationship                          |                  |              |      |
|                                 | Dependents                                                                    |            |                                   |                                 |                            | Child                                 | -                |              |      |
| -                               |                                                                               |            |                                   |                                 |                            | Child                                 |                  |              |      |
| Add Depe                        | ndent                                                                         |            |                                   |                                 |                            |                                       |                  |              |      |
| ← Enroll in                     | Your Plan                                                                     |            |                                   |                                 |                            |                                       | -                |              |      |
| 2                               | st snowing is based on the dependents enrolled. F                             | rians that | do not offer coverage for the de  | Cost (After Tex)                | Employer Cost              | Pay Deried Cost                       |                  |              |      |
|                                 |                                                                               |            | Cost (Belore Tax)                 | Cost (Alter Tax)                | Employer Cost              | Pay Period Cost                       |                  |              |      |
| ~                               | waive                                                                         | —          |                                   |                                 |                            | \$0.00                                |                  |              |      |
| Select                          | COVA HithAwr + Prev Den                                                       | 0          | \$26.00                           |                                 | \$634.00                   | \$26.00                               |                  |              |      |
| Select                          | COVA HIthAwr + Exp Den&Vis                                                    | ٥          | \$66.00                           |                                 | \$634.00                   | \$66.00                               |                  |              |      |
| Select                          | COVA HithAwr + Exp Den                                                        | 0          | \$55.50                           |                                 | \$634.00                   | \$55.50                               |                  |              |      |
| Select                          | COVA High Ded Plan + PrevDen                                                  | 0          |                                   |                                 | \$560.00                   | \$0.00                                |                  |              |      |
| Select                          | COVA High Ded Plan + Exp Den                                                  | 0          | \$30.50                           |                                 | \$560.00                   | Plan Details                          | 5                |              |      |
| Select                          | COVA Care + Prev Dental                                                       | 0          | \$108.50                          |                                 | \$634.00                   | For more de                           | tails about      | any plan.    |      |
| Select                          | COVACr+Prev Den+Out-of-ntwk                                                   | 0          | \$125.50                          |                                 | \$634.00                   | click the blue                        | e informatio     | on icon next |      |
| Select                          | COVA Care + Expanded Dental                                                   | 0          | \$140.00                          |                                 | \$634.00                   | to the plan                           | Vou con al       | so find more |      |
| Select                          | COVA Cr+Exp Den+Out-of-ntwk                                                   | 0          | \$157.00                          |                                 | \$634.00                   | io trie pian.                         |                  |              |      |
| Select                          | COVA Cr+Exp Den+Vision&Hrng                                                   | 0          | \$158.00                          |                                 | \$634.00                   | information i                         | n the Reso       | ources       |      |
| Select                          | COVA+ExDen+Out-of-ntwk+Vs&Hr                                                  | 0          | \$175.00                          |                                 | \$634.00                   | section on th                         | ne page.         |              |      |
| Select                          | TRICARE                                                                       | 0          | \$60.00                           |                                 |                            | \$60.00                               |                  |              |      |

| Benefit Plans    |                                                                |        |                          |
|------------------|----------------------------------------------------------------|--------|--------------------------|
| <b>E</b>         |                                                                |        |                          |
| Medical          |                                                                |        | Flex Spending Medi       |
| Curr<br>N<br>Sta | ent Waive<br>lew Waive<br>tus Pending Review<br>420 Dependents |        | Current<br>New<br>Status |
| Pay Period C     | ost \$0.00                                                     | Review | Pay Period Cost          |
| Flex Spending Ad | dmin Fee                                                       |        |                          |

#### 

| The following list displays<br>to uncheck the box next<br>If you would like to enroll<br>NOTE- Please follow up | s all individuals who are eli<br>to their name.<br>I a new dependent, select A<br>with your agency Benefits |
|----------------------------------------------------------------------------------------------------|----------------------------------------------------------------------------------------------------|
| You have no dependent i                                                                                         | registered                                                                                                  |
| Add Dependent                                                                                                   |                                                                                                    |
|                                                                                                    | 1                                                                                                    |

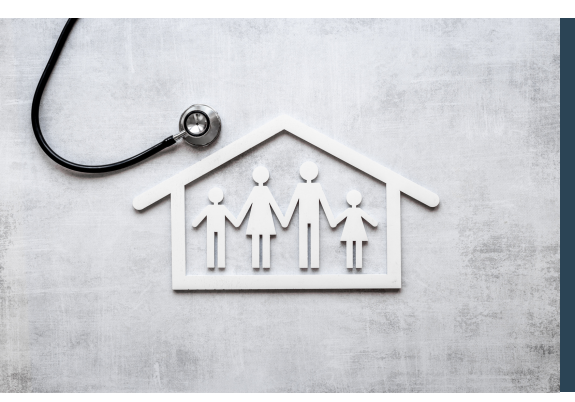

# Adding Your Dependent(s)

#### How to Add Dependent(s)

If you need to add a dependent to your health plan who isn't already listed, click the **Add Dependent** button on the Medical page. The Dependent Info page will open, click **Add Individual** to add your dependent(s).

- 1. Add Name: Click Add Name and enter dependent's First and Last Name in the pop-up window.
- 2. Input Personal Information: Fill in all required personal information about your dependent.
- 3. Verify Address: Review the listed address. If it's correct, proceed to National ID. If not, select the address row and update the details.
- 4. Add National ID\*: Click Add National ID and provide your dependent's Country, National ID Type, and National ID (Social Security Number).
- 5. Save: Click Save. A Saved Successfully window will pop-up, click OK.
- 6. Repeat as required until all dependents are added.

| Cancel | Name                  | Done | Cancel                                                                               | Individual Dependent In                                                                      | formation                                 |
|--------|-----------------------|------|--------------------------------------------------------------------------------------|----------------------------------------------------------------------------------------------|-------------------------------------------|
|        | Name Format English ~ |      |                                                                                      |                                                                                              | 5                                         |
|        | Name Prefix ~         |      | Select Save after you have ed                                                        | dited your Dependent's information. The changes will go into effect of                       | n                                         |
|        | *First Name           |      | Name                                                                                 |                                                                                              |                                           |
|        | Middle Name           | 4    | Add Name                                                                             |                                                                                              |                                           |
|        | *Last Name            |      | Add Name                                                                             |                                                                                              |                                           |
|        | Name Suffix ~         |      | B 11.6 1                                                                             |                                                                                              |                                           |
|        | Display Name          |      | Personal Information                                                                 |                                                                                              |                                           |
|        | Pormai Name           |      |                                                                                      | *Date of Birth                                                                               | Student Disabled and                      |
|        |                       |      |                                                                                      | *Gender                                                                                      | Student, Disabled, and                    |
|        |                       |      | 10.1.0                                                                               |                                                                                              | Smoker fields default to                  |
|        |                       |      | ^Kelatio                                                                             |                                                                                              | the sure has a shear of a start           |
|        |                       |      |                                                                                      | *Marital Status Single ~                                                                     | the values shown and                      |
| Cancel | Address               | Done |                                                                                      | *Student No V                                                                                | should not be changed                     |
|        |                       |      |                                                                                      | Dischlad Na                                                                                  |                                           |
|        | Same as mine Yes      |      |                                                                                      | Disabled No                                                                                  | They are not tracked in                   |
|        | Address Type Home ~   |      |                                                                                      | *Smoker Non Smoker 🗸                                                                         | Cardinal                                  |
|        | Country United States |      |                                                                                      |                                                                                              | Cardinal.                                 |
|        | Address 2             |      |                                                                                      |                                                                                              |                                           |
|        | Address 3             | 3    | Address                                                                              | Addross Tupo                                                                                 | Same as mino                              |
|        | City                  |      | Address                                                                              | Address type                                                                                 | Same as mine                              |
|        | State                 |      | 1.000 1.000                                                                          | Home                                                                                         | Same as mine >                            |
|        | County                |      |                                                                                      |                                                                                              |                                           |
|        |                       |      | 1                                                                                    |                                                                                              |                                           |
| Cancel | National ID           | Done | National ID                                                                          | *If you don't have a SS                                                                      | N for your dependent                      |
|        |                       |      | No data exists                                                                       | in you don't have a oor                                                                      | it for your dependent,                    |
|        | *country              | Α    | Add National ID                                                                      | you can still save and                                                                       | add your dependent.                       |
|        | *National ID Type     |      |                                                                                      | Vour ogonov Ponofita A                                                                       | dministrator will contact                 |
| L      | *National ID          | _    |                                                                                      | Tour agency benefits A                                                                       |                                           |
|        |                       |      | Phone                                                                                |                                                                                              |                                           |
|        | Primary Yes           |      | Phone<br>No data ovists                                                              | you later to obtain the S                                                                    | SN.                                       |
|        | Primary Yes           |      | Phone<br>No data exists                                                              | you later to obtain the S                                                                    | SN.                                       |
|        | Primary Yes           |      | Phone       No data exists       Add Phone                                           | you later to obtain the S                                                                    | SN.                                       |
|        | Primary Yes           |      | Phone No data exists Add Phone                                                       | you later to obtain the S<br>Skip the Add Phone and Add I                                    | SN.                                       |
|        | Primary Yes           |      | No data exists Add Phone Email                                                       | you later to obtain the S<br>Skip the Add Phone and Add I                                    | SN.                                       |
|        | Primary Yes           |      | Phone       No data exists       Add Phone       Email       No data exists       If | you later to obtain the S<br>Skip the Add Phone and Add I<br>Information is not required for | SN.<br>Email buttons, this<br>dependents. |

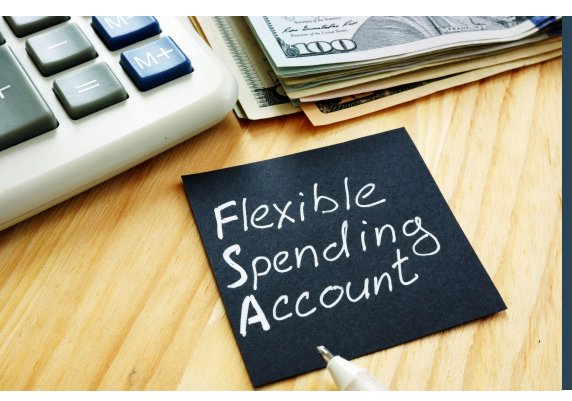

# **Flexible Spending Accounts**

#### **Elect your FSA**

Two types of Flexible Spending Accounts (FSA) are available: Flex Spending Medical and Flex Spending Dependent Care.

# If you use these plans, you must re-elect them every year.

To get started, click the tile of the FSA account you want to elect.

| I | Flex Spending Medical                               |       | Flex Spending Depe       | ndent Care                       |
|---|-----------------------------------------------------|-------|--------------------------|----------------------------------|
|   | Current Waive<br>New Waive<br>Status Pending Review |       | Current<br>New<br>Status | Waive<br>Waive<br>Pending Review |
|   | Pay Period Cost \$0,00                              | eview | Pay Period Cost          | \$0.00                           |
| 1 |                                                     | _     |                          |                                  |
|   |                                                     |       |                          |                                  |

Review

### Enter your FSA Pledge Amount

| Cancel                                                                    | Flex Spending Medical                                                                                                    |
|---------------------------------------------------------------------------|----------------------------------------------------------------------------------------------------|
| The Health Care Spending Account allows you to use pre-tax dollars to pay | for eligible health care expenses. If you selected a Flex Spending Medical Plan, you must elect the Flex Spending Admin Fee.               |
|                                                                           |                                                                                                    |
|                                                                           | Annual Pledge<br>Minimum \$1.00 Maximum \$2,850.00.<br>Annual pledge amount for all Flexible Spending Accounts must not exceed \$7,850.00. |

- 1. Click the **Select** button to elect the Flex Spending Account.
- 2. Enter your total FSA contribution for the plan year (not per paycheck) in the Annual Pledge field.
- 3. Click Done.

#### **Review and Confirm**

The Benefits Enrollment page will display, and the FSA tile will be updated with a Status of **Changed** and reflect the **Pay Period Cost** for your FSA contribution.

Repeat this process for each FSA you want to elect.

| Flex Spe | nding Medical                                                                |  |
|----------|------------------------------------------------------------------------------|--|
|          | Current Waive<br>New Medical Elex Spending Account \$1,000<br>Status Changed |  |
| Pay      | Period Cost \$125.00                                                         |  |

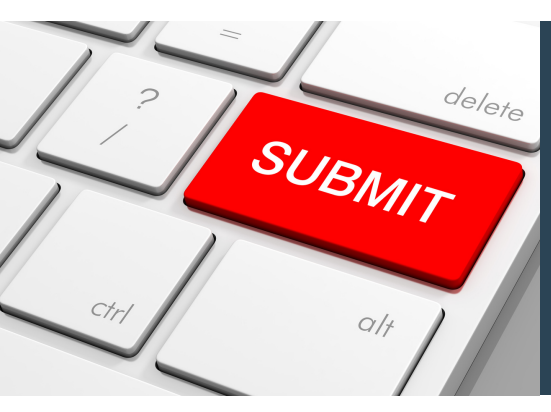

## **Confirm & Submit**

#### **Confirm Your Elections**

Check the following items to confirm your Open Enrollment elections:

- Enrollment Summary: Total Pay Period Cost
- Medical tile: Plan & total dependents enrolled match your coverage selections.
- FSA tiles: Plan & pay period cost match your elections

| Benefits Enrollment DHRM Employee Benefits The Enrollment Overview displays which benefit options are open for edits. All The Enrollment Summary | of your be | nefit changes will be effective the date of the open enrollment event.         |                                                                   |
|----------------------------------------------------------------------------------------------------|------------|--------------------------------------------------------------------------------|-------------------------------------------------------------------|
| ,                                                                                                    |            |                                                                                |                                                                   |
| Your Pay Period Cost \$360.60<br>Status Pending Review<br>Enrollment Preview Statement                                                           |            | Full Cost \$360.60<br>Employer Cost \$634.00<br>FSA Fee<br>FSA<br>D<br>Medicat |                                                                   |
| Benefit Plans                                                                                                    |            |                                                                                | FSA Med                                                           |
|                                                                                                    |            |                                                                                |                                                                   |
| Medical                                                                                                    |            | Flex Spending Medical                                                          | Flex Spending Dependent Care                                      |
| Current Waive<br>New COVA Care + Prev Dental<br>Status 		 Changed                                                                                |            | Current Waive<br>New Medical Flex Spending Account \$1,000<br>Status O Changed | Current Waive<br>New Dependent Care FSA \$1,000<br>Status Changed |
| Pay Period Cost \$108.50                                                                                                    | leview     | Pay Period Cost \$125.00<br>Review                                             | Pay Period Cost \$125.00<br>Review                                |
| Flex Spending Admin Fee                                                                                                    | _          |                                                                                |                                                                   |
| Current Walve<br>New Flex Spending Admin Fee<br>Status Changed                                                                                   | N<br>Fl    | o action is required for the ex Spending Admin Fee tile.                       |                                                                   |
| Pay Period Cost \$2.10                                                                                                    |            | nis is informational only.                                                     |                                                                   |
|                                                                                                    |            |                                                                                |                                                                   |

### **Don't Forget to Click Submit!**

|                                        | Benefit Details                                                                       |
|----------------------------------------|---------------------------------------------------------------------------------------|
| Benefits Enrollment                    |                                                                                       |
| DHRM Employee Benefits                 |                                                                                       |
| The Enrollment Overview displays which | benefit options are open for edits. All of your benefit changes will be effective the |
|                                        |                                                                                       |
| Your Pay Period Cost                   | \$360.60                                                                              |
| Status                                 | Pending Review                                                                        |
|                                        | Encellment Dravious Statement                                                         |
|                                        | Enrollment Preview Statement                                                          |
|                                        | Submit Enrollment                                                                     |
|                                        |                                                                                       |
|                                        |                                                                                       |
|                                        |                                                                                       |

#### **Confirmation Statement**

An automated email titled "Your Health Benefits Confirmation Statement – Now Available Online" will be sent overnight from Cardinal. Whether you or your Benefits Administrator made the selections, you will receive this email. Log in to Cardinal to check your confirmation statement for Open Enrollment and verify your elections are correct.

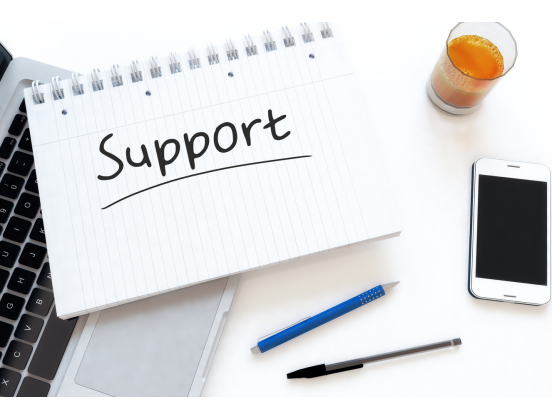

# **Additional Support**

### **Cardinal Support**

#### Would you like to watch a video tutorial?

Scan the QR code to watch the Cardinal Open Enrollment tutorial video.

#### Looking for more Open Enrollment information?

Visit <u>www.cardinalproject.virginia.gov/oe</u>.

#### **Need Step-by-Step Instructions?**

Use the ESS How to Make Open Enrollment Elections job aid.

#### DHRM/OHB

OE VIDEO

Misplaced your Employee Spotlight newsletter? Need information on Premiums, Summaries of Benefits and Coverage (SBC), and/or the 2024 Enrollment Form? Visit <u>DHRM's Open Enrollment page</u> for support resources.

#### **Questions about your Benefits?**

Contact your agency's Benefits Administrator.

#### **Technical Issue?**

| _ | - ^ |
|---|-----|
|   | (!) |
|   |     |
|   |     |

- Page not working in Cardinal?
- Unable to log in?

Submit a help desk ticket by emailing <u>vccc@vita.virginia.gov</u>.

Subject: Cardinal - <brief summary for routing>

#### **Email Contents:**

- Detailed information about your about your issue (i.e., functional area, page, actions, error)
- · Name, email address, and best contact phone number